## **Step 3 – Resolve Exceptions**

## **Types of Exceptions:**

*Errors* – Correct data in order for the request to be submitted. Cannot be overridden. *Warnings* – Correct data or override with an explanation in order for request to be submitted.

## Dashboard - view a summary of your e-Form 119 reporting

| Dashboard                                                             | e-access                                                                                                    | Help 🗸 🗸                                                                                           | C Refresh                                                                                  |
|-----------------------------------------------------------------------|----------------------------------------------------------------------------------------------------|----------------------------------------------------------------------------------------------------|--------------------------------------------------------------------------------------------|
| Dashboard button will<br>be found on the left-<br>hand navigation bar | Dashboard<br>Updated Jun 21, 2021 6:00 am Brefresh                                                               | View Previously Reconciled Years 24,185 Completed 8 Pending                                        | Refresh your<br>dDashboard as you work<br>throughout the day or<br>before calling Employer |
| View & Reconcile                                                      | Deadline: June 30, 2021                                                                                          | 3,638 Not Submitted           272         Unresolved Exceptions           28         Not Initiated | See a summary of your<br>progress, including<br>unresolved exceptions                      |
| Click here to view and                                                | The list below does not include returned requests. Returned forms can be found on our <u>Returned Requests</u> p | page.                                                                                              |                                                                                            |
| work on unsubmitted                                                   | Subject Topic Emp ID Member                                                                                      | Last Activity                                                                                      |                                                                                            |
| requests                                                              | Something is not rig     Annual Reporting (119)     056     Monica Williams                                      | Today Q 2 ···                                                                                      |                                                                                            |
|                                                                       | Quick Question Annual Reporting (119)     056 Sandra Smith                                                       | Today 🗍 1 📿 3 🚥                                                                                    |                                                                                            |
|                                                                       | Inguiry Annual Reporting (119) 056 John Lennon                                                                   | Yesterday Q 1 ····                                                                                 |                                                                                            |
| _                                                                     |                                                                                                    |                                                                                                    |                                                                                            |

**Totals tab** – here you will find a summary of all *Not Submitted*, *Not Initiated*, and *Unresolved Exceptions*. Click on *Unresolved Exceptions* to handle exceptions by type.

| Updated May 4, 2021 3:45 pm 💋 Ref | resh                                                                                                  |                                                                                    | Reconcile                                                                      |                             |
|-----------------------------------|----------------------------------------------------------------------------------------------------|------------------------------------------------------------------------------------|--------------------------------------------------------------------------------|-----------------------------|
| Totals                            | Other                                                                                                 | Contributions                                                                      | Pension Reports                                                                |                             |
| 86%<br>complete                   | Instructions<br>When you have reported<br>click the "Reconcile" butto<br>reconcilitation for the Forr | all your form 119 member data, please<br>n and OMERS will begin the<br>n 119 year. | Need Help?<br>Access our <u>Besource Page</u> for<br>helpful tips & resources. | 272<br>Unresolved Exception |
| $\smile$                          | You have reported data                                                                                | a for all your members when the totals bek                                         | ow are all equal to zero.                                                      | Î                           |
| 24,185 8<br>Completed Pending     | 3,638<br>Not Submitted                                                                                | 272<br>Unresolved Exceptions                                                       | 28<br>Not Initiated                                                            |                             |
| Not Submitted 119's               |                                                                                                    |                                                                                    |                                                                                |                             |
| Delete Selected                   |                                                                                                    |                                                                                    |                                                                                |                             |
| 1 ALC - 2 ALC - 2                 | mp ID Request Type                                                                                    | Updated by                                                                         | Updated Date                                                                   |                             |
| Member E                          |                                                                                                    | 2005                                                                               |                                                                                |                             |
| Jason Thompson 1:                 | 2945 <u>119 - Annual Reporting:</u>                                                                   | 2020 Julia Wu                                                                      | Today                                                                          |                             |

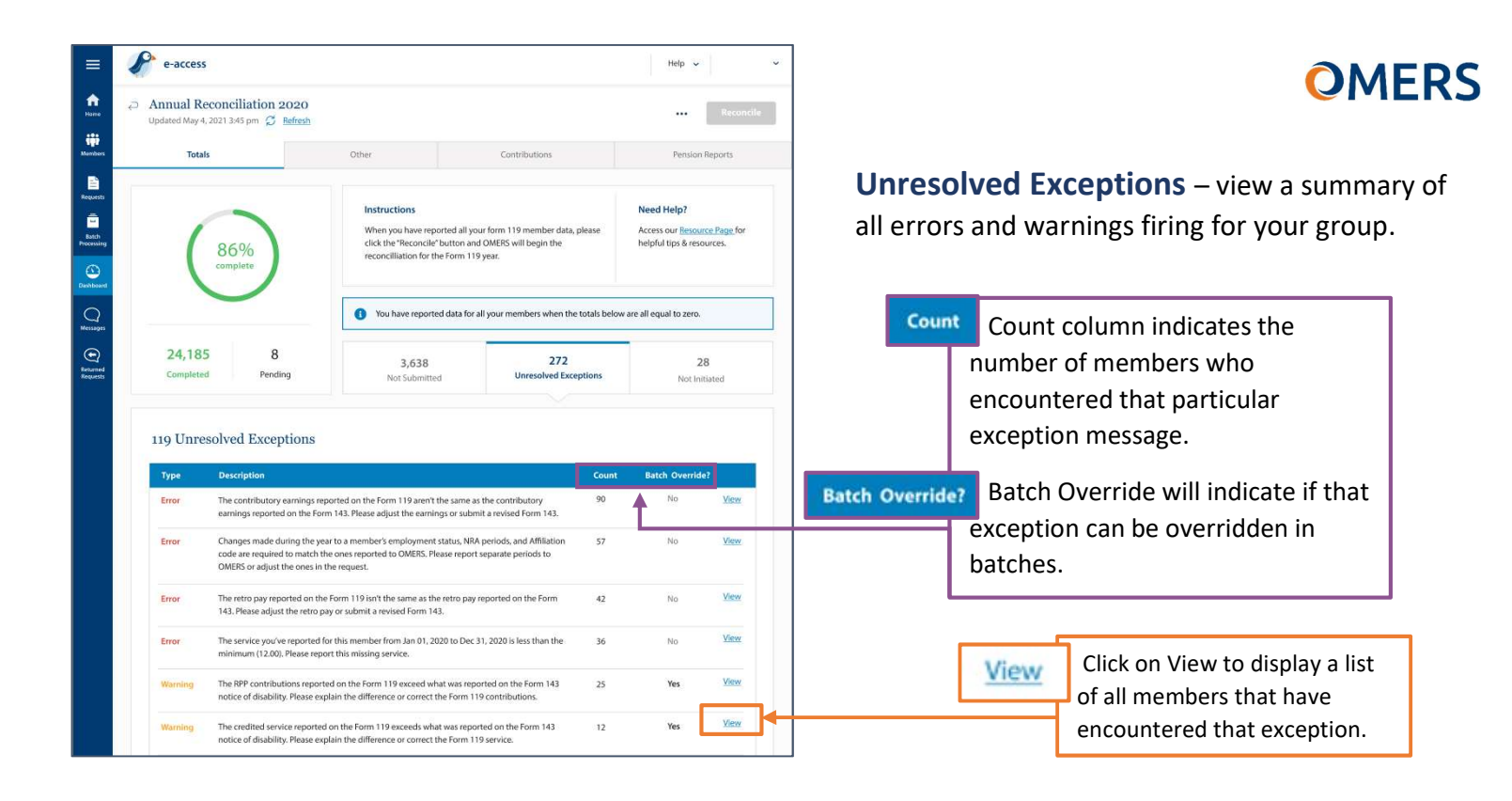

**Unresolved Exceptions** – to work on an individual file, click on the "119 – Annual Reporting" on that member's line for that member.

P e-access Help 🗸 **A** Annual Reconciliation 2020 ---- Reco 21 3:45 pm 💭 Refrest -Request Batch When you have n ted all your form 119 r click the "Reconcile" button and OMERS will begin the reconcilliation for the Form 119 year. helpful tips & re 86% (A) Inthese () You have reported data for all your members when the totals below are all equal to zero. 24,185 272 3,638 **Back to All Exceptions**  $\supset$ 119 Unresolved Exceptions To return back to all Back to All Exceptions unresolved exceptions. Forms below have the following exception n the Form 119 aren't the same as the contribu he Form 143 Please : the earnings or submit a revised Form 143 12945 John Doe (me 119 - Ani 12902 13402 119 - Annual Reporting: 2020 John Doe (me) Radhika Devan Yesterda

## We're here to help. Get in touch.

Phone: +1 416.350.6750 | Toll-free: +1 833.884.0389

Online: Send messages through e-access using our secure communication channel, e-correspondence Mail: EY Tower | 900 -100 Adelaide St W| Toronto, ON M5H 0E2